## 基本操作指南

## 1. 手写笔

1 使用手写笔

用手写笔沿屏幕拖拽即可画线

## 2)使用橡皮

)标记文字

按住标记钮,

3

点按橡皮擦按钮并轻触, 便可以轻松擦除手写线条或重点标记

并在文字上拖拽即可突出标记文字

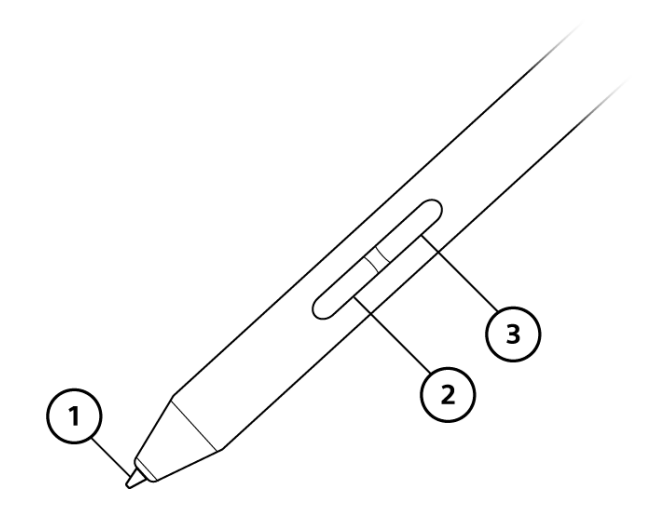

# 关于手写笔容易产生的异常和设备相关问题 请参看文档最后一页

尝试以下功能

# 电子纸的演进 2013年12月,索尼发布了13.3寸屏幕电子纸,大小等同于A4纸。 它采用了索尼独立研发的技术在塑料基底上构建了高精度"薄膜晶体管"(Thin-Film Transistor,简称TFT)。 通过在设备上采用最新13.3英寸(1,200 × 1,600点)电子纸,图文显示如同传统纸张一般清晰易读。 用户可以用触屏笔在显示的文本上做笔记批注,这可以进一步降低传统纸张的使用。 方便电子纸的普及使用,索尼还为诸如大学、办公室等高度依赖纸张的环境,开发了软件解决方案。

翻页:

当如此滑动页面时便可翻页, 当需要显示前一页时,则反向滑动屏幕

# 2. 显示工具条

让我们来使用工具条

当轻点屏幕时,工具条将出现在屏幕顶端。 当轻点工具条上某一图标时,则对应工具将会显现

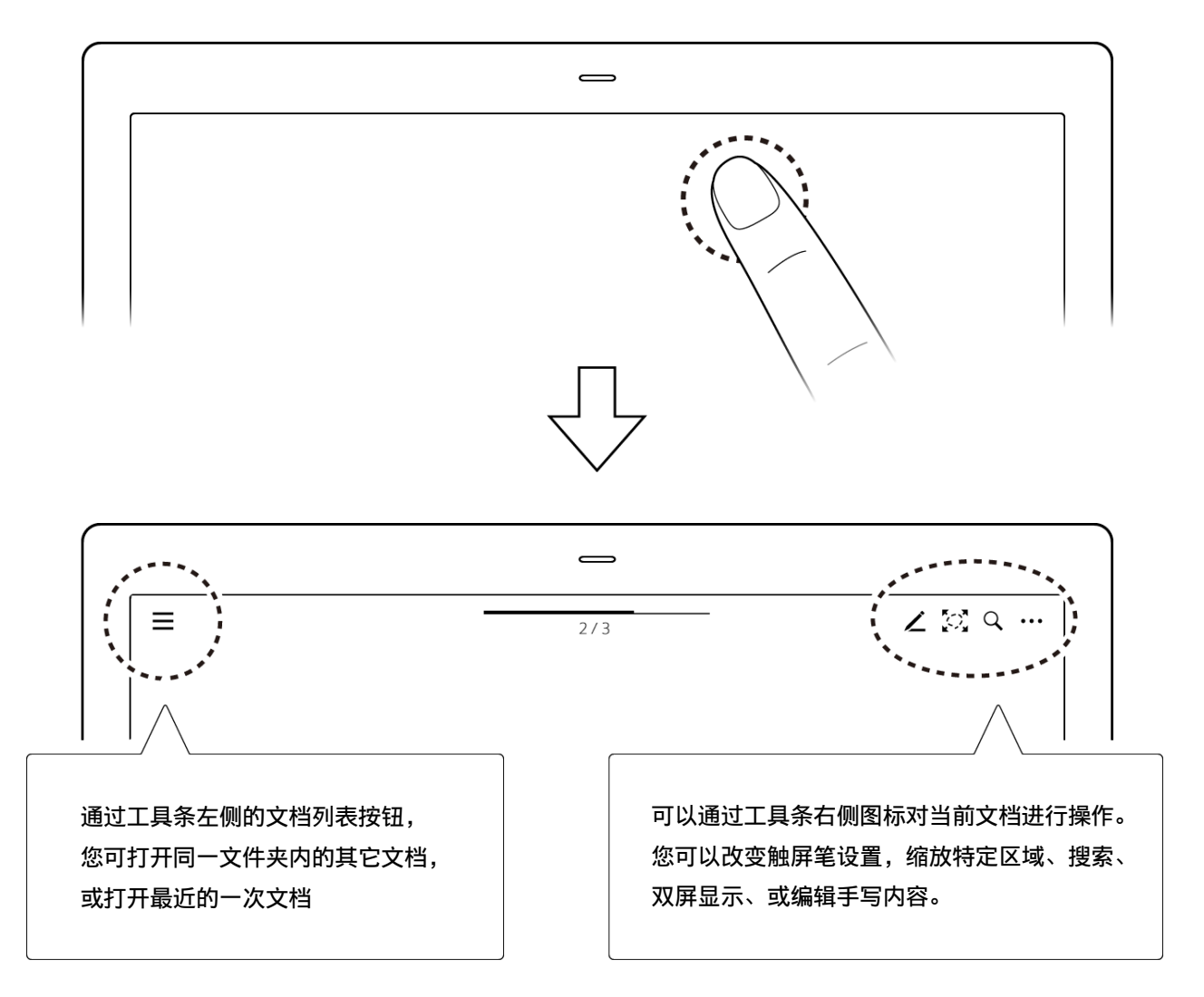

如果您想关闭工具条,则再次轻点屏幕

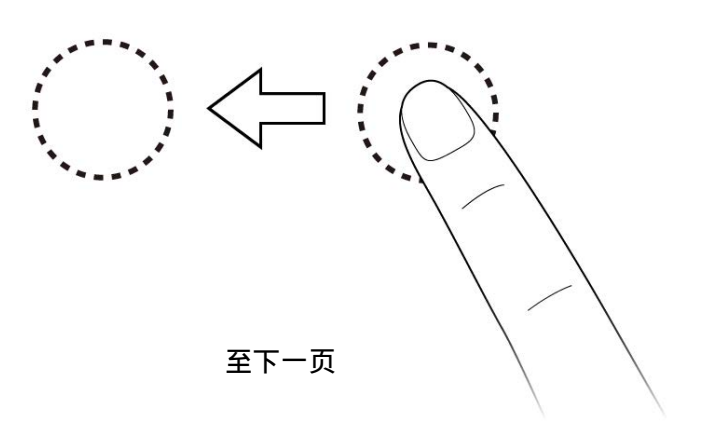

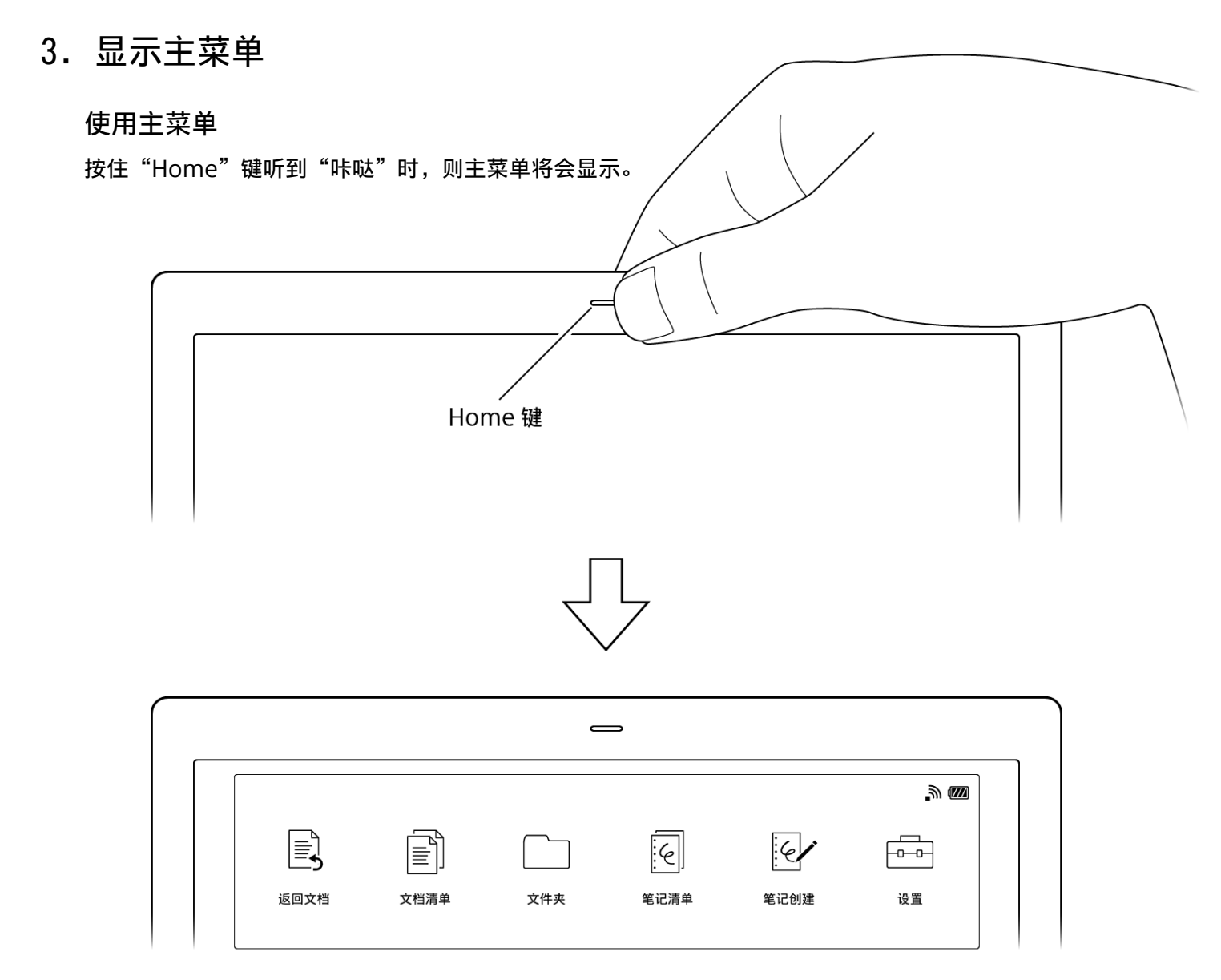

您可以通过主菜单跳至各种功能,您也可以打开其它文档或建立笔记。若想关闭主菜单,则按下Home 键,当您需要传输文件到当前原生功能中,需要使用官方客户端(下载地址见后文),或者使用简易传输 (打开上图文件夹后的右上角)

### 4. 功能重点说明

色深调整

设置中添加了色深调整功能,方便用户在阅读一些颜色很淡的文档时有一个良好的体验

#### 本地自助更新

「设置-本机设置-系统更新」中的右上角,添加了直接传输更新包的功能,可以不用usb进行上传

用户在点击按钮以后,可以根据提示,在同一个网络中的pc上的浏览器中,打开传输网址进行升级包的传输, 传输完毕后可点击更新

注意:该功能可以用于纯净版系统切换到解锁版系统,此操作不会丢失PDF文档

提示:如果不习惯解锁系统,可以至https://www.apaper.wiki下载纯净版系统,自助更新

#### 简易传输

在设备的主菜单「文件夹」选项中,右上角提供了按钮「简易传输」目前可以实现在同一个网络下的任何 设备的浏览器中直接上传文件,同样,在「阅读」第三方app中,也提供了这个功能,方便用户上传文件注 意:目前暂时只提供了上传功能,下载目前存在问题

#### 其他

下载资源等问题请联系您的供应商

### 5. 异常与处理

#### 手写笔偏移

请打开「设置-本机设置-笔尖位置调整」进行校准

#### 手写续航与电量异常

初次使用有比较高的概率续航不正常,这个是属于正常现象,在充放电1-2周的使用后会恢复正常,使用时间越 长,手写体验越好,我们初步判断是手写笔没有经过大负载的老化处理,导致电流输出或者锂电池的能量不稳定 注意:异常指的是半天一冲,一天一冲这种非常频繁电量耗尽 提示:笔充满电后,笔尾的灯会灭

#### 如果设备死机

尽管概率基本为0,当死机后,可以用针戳顶部RESET边上的小孔进行强制重启

#### 连接pc客户端无反应

请点击pc客户端右上角的「设置-匹配」重新触发设备的扫描,若依然无反应,请检查pc防火墙和安全设置

接收通知:产品的更新升级与新品通知,将在公众 号内部进行推送

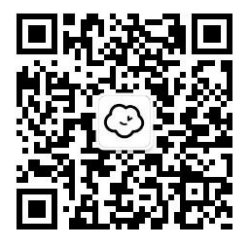

至此基本内容已经浏览完毕 选择"所有文档"打开其它文档,或选择"建立新笔记"建立新笔记如果 您想进一步了解产品使用细节,可通过计算机或智能手机访问在线帮助: http://www.sony.net/cn/dpt-rp1/help 若后期停止访问请访问如下网址下载相关资源 https://www.apaper.wiki 请注意,本设备已与索尼无任何业务和法律关系

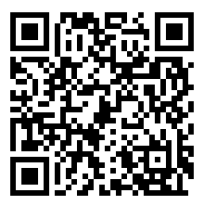

操作手册